# Creating Wordpress website in Dzongkha (updated on 3rd Nov, 2017)

With Dzongkha Language pack for Wordpress published, it is now easy to have Dzongkha monolingual or bilingual (Dzongkha and English) Wordpress website. This is the updated instruction on how to create Dzongkha English bilingual Wordpress website. You can check our older version of instruction by clicking here:<u>Instructions for creating Wordpress website in Dzongkha</u>

# a) Adding Dzongkha Language Package

The DDC has translated the strings for the site and the Dzongkha language package can be downloaded from <u>here.</u> After downloading the Dzongkha language pack, upload the file dzo.mo to wp-content->languages folder. Create the folder "languages" if it is not there.

For Dzongkha monolingual website, set the Dzongkha as the default language by going to Setting->General-> Site Language and choose ≝ from the list and save the changes. However, if you are creating Dzongkha and English bilingual website, you will have to set it using multilingual plugin which is discussed below in section (e)

# b) Creating CSS file for Dzongkha

Create a css file in the theme's folder and name it dzo.css.

Copy the contents of the theme's stylesheet as it is and paste it in the dzo.css file.

An important property to keep in mind is the font-family. It is important that we use the Dzongkha fonts for the proper display of Dzongkha. How to embed and use Dzongkha font is described below in section (d).

## c) Adding Dzongkha css file

You will have to use the appropriate css file for the Dzongkha and English language and it can be done by editing wordpress's header.php file.

Use wordpress get\_locale() function to know the current locale and switch the css file accordingly as shown in the following code.

The idea is to use the dzo.css file when locale dzo is selected (for Dzongkha pages).

In the header.php file of the theme in use, paste the following code exactly before closing head tag.

```
<?php

If (get_locale()=="dzd")

{
    $stylesheet='dzo.css';
    }
    else $stylesheet='style.css';
?>
<link rel="stylesheet" type="text/css" href="<?php bloginfo('template_directory'); ?>/<?php echo $stylesheet ?>"/>
```

Note: It is assumed that style.css is the theme's default css file. Change accordingly for your theme.

## d) Using Dzongkha Fonts

For the proper display for Dzongkha, it is important that we use Dzongkha fonts. Not all the devices used to access internet may have the Dzongkha fonts installed. However, CSS3 Web Fonts allows Web designers to use fonts that are not installed on the user's computer.

You can just include the desired font file on your web server, and it will be automatically downloaded to the user's computers when needed.

Your "own" fonts are defined within the CSS3 @font-face rule. For detailed information on CSS3 @font-face rule, visit http://www.w3schools.com/css/css3\_fonts.asp.

We have used CSS3@font-face rule on our website allowing our website to be viewed properly even from the devices having no Dzongkha fonts installed.

For the Wordpress site in Dzongkha, upload the Dzongkha web fonts in your theme's folder.Currently, we have DDC\_Uchen font and Dzongkha\_calligraphic font in True Type file format and Embedded OpenType file format with which it will be enough to display Dzongkha properly in any browsers.

<u>Click here to download the Dzongkha Web Fonts</u>. Dzongkha calligraphic font is a preferred web font.

You may use the following CSS codes embedding Dzongkha font.

```
12/6/2018
```

| afont-fa  | ce                                                                         |
|-----------|----------------------------------------------------------------------------|
| {         |                                                                            |
| font-fami | ly: 'dzongkha';                                                            |
| STC:      | url('fonts/dzongkha_calligraphic.eot?#iefix') format('embedded-opentype'), |
|           | url('fonts/dzongkha_calligraphic.ttf') format('truetype');                 |
| }         |                                                                            |

**Note:** in above code, fonts are supposed to be in the folder named fonts in the same directory as the css file. Though, the TrueType Font file is supported by all the web browsers, Embedded Opentype Font file is still used for the older versions of IE which some users with Windows XP still uses it.

In your CSS file, you can assign the value "dzongkha" to the font-family property of the desired selectors as follows:

```
.classname{color: #2b2b2b;
font-family: dzongkha;
font-size: 16px;
}
```

## e) Using Polylang multi-language plugin for bilingual websites

The better and easier way of having Wordpress website in multiple languages could be using multi-language plugins. A multi-language plugin will provide you with a means to reproduce your content in another language or languages. This could be done post by post – meaning you would manage it manually – or you could go so far as to reproduce your entire site in the target language. Some plugins even offer automatic translation, although the quality of the translation is questionable at this point of time. However, automatic translation to Dzongkha is not provided by any of the plugins. Amongst others, Polylang is free, easy to use and useful multi-language plugins. With this plugin, we can translate posts and pages, the site title and the description, the widget titles and also the menus.

### i) Installation and Activation Polylang plugin,

If you tried other multilingual plug-in, deactivate them before activating Polylang. Go to Plugins->Add new and search for "polylang". Install and activate the plugin.

| 🚳 Dashboard                                 | Add Plugins                             | ad Plugin                                                        |                                                            |                                      |                                                                                                    | The p                                                 |
|---------------------------------------------|-----------------------------------------|------------------------------------------------------------------|------------------------------------------------------------|--------------------------------------|----------------------------------------------------------------------------------------------------|-------------------------------------------------------|
| Posts<br>¶j Media<br>■ Pages                | Search Results Feature                  | ed Popular Recommended                                           | Favorites                                                  |                                      | Keyword <u>polyland</u><br>210 items «                                                                   | < 1 of7 > »                                           |
| Comments Comments Plugins Installed Plugins | C                                       | Polylang<br>Making WordPress multilingual<br>By Frédéric Demarle | Install Now<br>More Divarils                               |                                      | Hyyan WooCommerce<br>Polylang Integration<br>Integrates Woocommerce With Polylang<br>By Hyyan Abo Fakher | Install Now<br>More Details                           |
| Editor                                      | ★★★★☆ (561)<br>300,000+ Active Installs | ✓ Compatible v                                                   | Last Updated: 1 week ago<br>vith your version of WordPress | ★★★★☆ (53)<br>7,000+ Active Installs | Lat<br>✓ Compatible with y                                                                               | st Updated: 3 months ago<br>your version of WordPress |

| Go | to | the | language | s settings | page | and first | add End | glish as | s one c | of the | content | langua | qe |
|----|----|-----|----------|------------|------|-----------|---------|----------|---------|--------|---------|--------|----|
| -  |    |     |          |            |      |           |         |          |         |        |         |        |    |

| Dashboard     | Languages                                                                                                    |                                                                   |                                                                     |                                             |              |              | Screen     | Options 🔻   |
|---------------|----------------------------------------------------------------------------------------------------|-------------------------------------------------------------------|---------------------------------------------------------------------|---------------------------------------------|--------------|--------------|------------|-------------|
| Posts         | Add new language                                                                                                    |                                                                   |                                                                     |                                             |              |              |            |             |
| Media         | Choose a language                                                                                                   | Full name                                                         | Locale                                                              | Code                                        | <b>*</b> C   | Order        | Flag       | Posts       |
| Pages         | anglish - en_US                                                                                                    | No items found.                                                   |                                                                     |                                             |              |              |            |             |
| Comments      | You can choose a language in the list or directly ear it below.                                                     | Full name                                                         | Locale                                                              | Code                                        | * 0          | rder         | Elan       | Posts       |
|               | Full name                                                                                                    | i un name                                                         | Locale                                                              | COUE                                        | ~ ~          | Jidei        | nag        | 1 0313      |
| Appearance    | English                                                                                                    |                                                                   |                                                                     |                                             |              |              |            |             |
| Plugins በ     | The name is how it is displayed on your site (for example: English).                                                |                                                                   |                                                                     |                                             |              |              |            |             |
| Users         | Locale                                                                                                    | About Polylang                                                    |                                                                     |                                             |              |              |            |             |
| Tools         | en_US                                                                                                    | Polylang is provided with an e                                    | extensive <u>documentation</u> (i                                   | n English only). It i                       | ncludes info | rmation or   | how to     | set up your |
| Settings      | WordPress Locale for the language (for example: en_US). You will need<br>to install the .mo file for this language. | multilingual site and use it on a themes. Support and extra featu | a daily basis, a FAQ, as we<br>ires are available to <u>Polylan</u> | II as a documentatio<br><u>g Pro</u> users. | on for devel | lopers to ac | dapt their | plugins and |
|               | Language code                                                                                                    | Polylang is released under the sa                                 | ame license as WordPress,                                           | the <u>GPL</u> .                            |              |              |            |             |
| Languages     | en                                                                                                    |                                                                   |                                                                     |                                             |              |              |            |             |
| guages        | Language code - preferably 2-letters ISO 639-1 (for example: en)                                                    |                                                                   |                                                                     |                                             |              |              |            |             |
| ings          | Text direction                                                                                                    |                                                                   |                                                                     |                                             |              |              |            |             |
| otek          | Ieft to right                                                                                                    |                                                                   |                                                                     |                                             |              |              |            |             |
| Collapse menu | <ul> <li>right to left</li> <li>Choose the text direction for the language</li> </ul>                               |                                                                   |                                                                     |                                             |              |              |            |             |
|               | Flag                                                                                                    |                                                                   |                                                                     |                                             |              |              |            |             |
|               | United States                                                                                                    |                                                                   |                                                                     |                                             |              |              |            |             |

Once English language is added, it is very likely that you get following notification:

http://www.dzongkha.gov.bt/en/article/creating-wordpress-website-in-dzongkha-updated-on-3rd-nov-2017

"There are posts, pages, categories or tags without language. <u>You can set them all to the default language.</u>" Please click on "You can set them all to the default langauge". By doing so, all your existing post in English will be assigned English language.

Now similarly, add Dzongkha as a content language. Dzongkha now is in the predefined list.

| If STN - dzo   You can choose a language in the list or directly edit it below.   Full name   Ist name   Ist name   Is                                                                                                    | Choose a language                                                                                                    | Full name                                                                                                    | Locale | Code | * | Order | Flag                     | Posts  |
|----------------------------------------------------------------------------------------------------|----------------------------------------------------------------------------------------------------|----------------------------------------------------------------------------------------------------|--------|------|---|-------|--------------------------|--------|
| You can choose a language in the list or directly edit it below.   Full name   ic rin   ic rin   the name is how it is displayed on your site (for example: English).   Locale   dzo   Word Press Locale for the language (for example: english).   to install theon file for this language.   dz   dz   dz   dz   dz   dz   dz   dz   dz   dz   dz   dz   dz   dz   dz   dz   dz   dz   dz   dz   dz   dz   dz   dz   dz   or fift ho right   o right to left   chose a flag for the language   for statilize on a flag for the language   dz   dz   dz   dz   dz   dz   dz   dz   or fift ho right   o right to left   chose a flag for the language   for statilize on the language   dia that   chose a flag for the language   dz   obset te statilize on the language   dz   chose a flag for the language   dz   chose a flag for the language   dia that   chose a flag for the language   dia that   chose a flag for the language   dia t                                                                                                    | र्हेस्राय - dzo ▼                                                                                                    | English                                                                                                    | en_US  | en   | * | 0     |                          | 0      |
| Full name Locale Code Image Order Flag Pois   Iter name is how it is displayed on your site (for example: English.) Locale   Locale About Polylang   WordPress Locale for the language (for example: english.)   Urgage code Image   dz   Language code   dz   Language code - preferably 2-letters ISO 639-1 (for example: english.)   Indicities   Indicities<                                                                                                    | You can choose a language in the list or directly edit it below.                                                                     |                                                                                                    |        |      |   |       |                          |        |
| Image: reference   Image: reference                                                                                                    | Full name                                                                                                    | Full name                                                                                                    | Locale | Code | * | Order | Flag                     | Posts  |
| The name is how it is displayed on your site (for example: English).     Locale   dzo   WordPress Locale for the language. (for example: en_US). You will need   to install theon file for this language.   language code   dz   Language code   dz   Lorguage code - preferably 2-letters ISO 639-1 (for example: en.)   o left to right   oright to left   Choose the text direction for the language.   Rapuage.   Polylang is released under the same license as WordPress, the GPL.                                                                                                    | <u>َ</u> َ <i>E</i> <sup>-</sup> <sup>-</sup> <sup>-</sup> <sup>-</sup> <sup>-</sup> <sup>-</sup> <sup>-</sup> <sup>-</sup>          |                                                                                                    |        |      |   |       |                          |        |
| Locale   dzo   WordPress Locale for the language (for example: en_US). You will need to install the .mo file for this language.   Language code   dz   dz   Language code   dz   Language code   or set direction   I left to right   right to left   Choose the text direction for the language.   Rig   Bhutan   Choose a flag for the language.   Order                                                                                                    | The name is how it is displayed on your site (for example: English).                                                                 |                                                                                                    |        |      |   |       |                          | 1 item |
| dzo   WordPress Locale for the language (for example: en_US). You will need to install the .mo file for this language. Polylang is provided with an extensive documentation (in English only). It includes information on how to set up your multilingual site and use it on a daily basis, a FAQ, as well as a documentation for developers to adapt their plugins and themes. Support and extra features are available to Polylang Pro users. Polylang is released under the same license as WordPress, the GPL. Polylang is released under the same license as WordPress, the GPL. Polylang is released under the same license as WordPress, the GPL. Polylang is released under the same license as WordPress, the GPL. Polylang is released under the same license as WordPress, the GPL. Polylang is released under the same license as WordPress, the GPL. Polylang is released under the same license as WordPress, the GPL. Polylang is provided with an extensive documentation for developers to adapt their plugins and themes. Support and extra features are available to Polylang Pro users. Polylang is released under the same license as WordPress, the GPL. Polylang is provided with an extensive documentation for developers to adapt their plugins and themes. Support and extra features are available to Polylang Pro users. Polylang is released under the same license as WordPress, the GPL. Polylang is provided with an extensive documentation for developers to adapt their plugins and themes. Polylang is provided with an extensive documentation for developers. Polylang is provided with an extensive documentation for developers. Polylang is provided with an extensive documentation for developers. Polylang is provided with an extensive documentation for developers. Polylang is provided with an extensive documentation for developers. Polylang is provided with an extensive documentation for develop | Locale                                                                                                    | About Polylang                                                                                                    |        |      |   |       |                          |        |
| WordPress Locale for the language (for example: en_US). You will need to install the .mo file for this language.   Language code   dz   Language code - preferably 2-letters ISO 639-1 (for example: en)   Text direction   I left to right   right to left   Choose a flag for the language.   Order                                                                                                    | dzo                                                                                                    |                                                                                                    |        |      |   |       |                          |        |
| dz   Language code - preferably 2-letters ISO 639-1 (for example: en) Text direction <ul> <li>left to right</li> <li>right to left</li> </ul> Choose the text direction for the language Flag Choose a flag for the language. Order                                                                                                    | WordPress Locale for the language (for example: en_US). You will need<br>to install the .mo file for this language.<br>Language code | Polylang is provided with an extensive <u>documentation</u> (in English only). It includes information on how to set up your multilingual site and use it on a daily basis, a FAQ, as well as a documentation for developers to adapt their plugins and themes. Support and extra features are available to <u>Polylang Pro</u> users. |        |      |   |       | et up your<br>lugins and |        |
| Language code - preferably 2-letters ISO 639-1 (for example: en) Text direction I left to right right to left Choose the text direction for the language Flag Rhutan Choose a flag for the language. Order                                                                                                    | dz                                                                                                    | Polylang is released under the same license as WordPress, the <u>GPL</u> .                                                                                                    |        |      |   |       |                          |        |
| Text direction <ul> <li>left to right</li> <li>right to left</li> <li>choose the text direction for the language</li> </ul> Flag <ul> <li>Bhutan</li> <li>Choose a flag for the language.</li> </ul> Order                                                                                                    | Language code - preferably 2-letters ISO 639-1 (for example: en)                                                                     |                                                                                                    |        |      |   |       |                          |        |
| <ul> <li>Ieft to right         right to left         Choose the text direction for the language</li> <li>Flag         Bhutan         <ul> <li>Choose a flag for the language.</li> </ul> </li> <li>Order</li> </ul>                                                                                                    | Text direction                                                                                                    |                                                                                                    |        |      |   |       |                          |        |
| <ul> <li>right to left</li> <li>Choose the text direction for the language</li> <li>Flag</li> <li>Choose a flag for the language.</li> <li>Order</li> </ul>                                                                                                    | <ul> <li>left to right</li> </ul>                                                                                                    |                                                                                                    |        |      |   |       |                          |        |
| Choose the text direction for the language Flag Bhutan Choose a flag for the language. Order                                                                                                    | <ul> <li>right to left</li> </ul>                                                                                                    |                                                                                                    |        |      |   |       |                          |        |
| Flag That The language. Order                                                                                                    | Choose the text direction for the language                                                                                           |                                                                                                    |        |      |   |       |                          |        |
| Choose a flag for the language. Order                                                                                                    | Flag                                                                                                    |                                                                                                    |        |      |   |       |                          |        |
| Choose a flag for the language. Order                                                                                                    | 🔁 Bhutan 🔻                                                                                                    |                                                                                                    |        |      |   |       |                          |        |
| Order                                                                                                    | Choose a flag for the language.                                                                                                    |                                                                                                    |        |      |   |       |                          |        |
|                                                                                                    | Order                                                                                                    |                                                                                                    |        |      |   |       |                          |        |

#### iii) String Translation

Once you have added content languages, you can translate the website title, the description by going to settings->language -> String Translation.

| Dzongkha Test               | Site Title  | WordPress | English<br>हॅन्द्राप   | Ozongkha Website<br>हॅन्टाववेसॅन्डवायकरर्ज्जू                                           |
|-----------------------------|-------------|-----------|------------------------|-----------------------------------------------------------------------------------------|
| Just another WordPress site | Tagline     | WordPress | Englise<br>र्ह्रम्प    | Testing Wordpress website in Dzongkha<br>हिंदावदेक्दा बॅदसप्वचेवायकर क्षें पर्वे व्रद्य |
| F j, Y                      | Date Format | WordPress | English<br>र्ह्रेह्राष | F j, Y<br>F j, Y                                                                        |
| g:i a                       | Time Format | WordPress | English<br>र्ह्येम्डाय | g:i a<br>g:i a                                                                          |
| String                      | Name        | Group     | Translations           |                                                                                         |

#### iv) Adding the language switcher widget

Add the 'language switcher' widget to let your visitors switch the language.

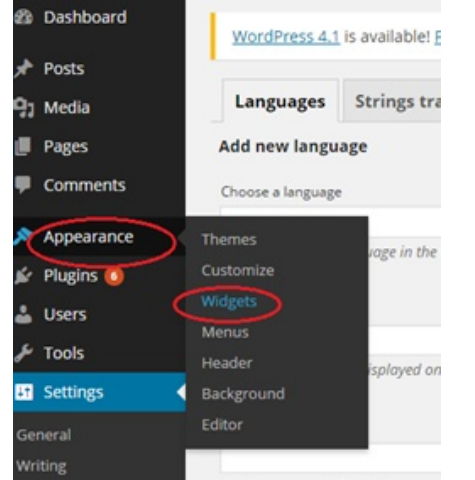

| itle:                                                                                                    |                 |
|----------------------------------------------------------------------------------------------------|-----------------|
| Choose your language                                                                                                    |                 |
| Displays as dropdown<br>Displays language name<br>Displays flags<br>Forces link to front page<br>Hides the current langua | s               |
| he widget is displayed for:                                                                                               | All languages • |
| Delete   <u>Close</u>                                                                                                    | Save            |
| alendar: Calender                                                                                                    | v               |

## v) Adding menus

You can add menus both in Dzongkha and English by going to Appearance->Menus. Give a name to the menu and click on create menu.

| Menu Norke Top Menu- Dzongkha                        | Create Menu  |
|------------------------------------------------------|--------------|
| Give your menu a name above, then click Create Menu. |              |
|                                                      |              |
|                                                      | Create Menu  |
| Create another similar menu for English.             |              |
|                                                      |              |
|                                                      |              |
| Part                                                 |              |
| Manu Name - Con Manus, English                       | Create Menu  |
| Character and a come shows then click Coasts Means   |              |
| same your memory a memory same crock cheese memory.  |              |
|                                                      | Create Menu  |
|                                                      | Create Meria |

Add pages, links and categories to the menu by choosing the menu to edit and checking the check boxes for pages, categories etc. you want to add. Then click on *Add to Menu*.

www.dzongkha.gov.bt/en/article/creating-wordpress-website-in-dzongkha-updated-on-3rd-nov-2017

| Edit Menus Ma           | anage Locations    | Edit Menus           | Manage Location       | ns  |
|-------------------------|--------------------|----------------------|-----------------------|-----|
|                         |                    | Top Menu- Engl       | ish has been updated. |     |
| elect a menu to edit: 🤇 | Top Menu- Dzongkha | Select a menu to     | edit: op Menu- Eng    | ish |
| Language switcher       | v                  | ٨                    |                       |     |
| ages                    |                    | Language swit        | cher                  | ¥   |
|                         |                    | Pages                |                       | A   |
| Most Recent View A      | All Search         | Most Pecant          | View All Search       |     |
| Home                    |                    | Most Recent          | view All Search       |     |
| about                   |                    | A about              |                       |     |
| धर भग<br>र गरॅन् मॅग    |                    | T ロジェンジョ<br>T ロジェンジョ |                       |     |
|                         |                    |                      |                       |     |

Reorder the menu items by dragging and dropping under the Menu Structure Section and click on Save Menu.

| Menu Name    | Top Menu- Dzongkha                                       | Save Menu                                                   |
|--------------|----------------------------------------------------------|-------------------------------------------------------------|
| Menu Str     | ructure                                                  |                                                             |
| Drag each it | em into the order you prefer. Click the arrow on the rig | ght of the item to reveal additional configuration options. |
| TT           | Pag                                                      |                                                             |
|              |                                                          |                                                             |
| فدمع         | Page *                                                   |                                                             |
| 200          |                                                          |                                                             |
| ***          | Category                                                 |                                                             |

Manage the locations of the menu by clicking on Manage Locations tab and assigning a menu against the Theme Location. Click on Save Changes.

| me Location                         | Assigned Menu                     |
|-------------------------------------|-----------------------------------|
| primary menu 🚋 m                    | Top Menu- Dzongkha 🕐 Use new menu |
| primary menu English                | Top Menu- English 🔹 🕖 e new menu  |
| ondary menu in left sidebar 🚁 ŋ     | — Select a Menu — 🔹 Use new menu  |
| ondary menu in left sidebar English | — Select a Menu — 🔹 Use new menu  |
| e Changes                           |                                   |
| us, now will be available both in   | English and Dzongkha              |
|                                     |                                   |

#### vi) Creating Pages

You can create pages in English and its translation in Dzongkha or vice versa.

Create a new page by clicking on Pages-> Add new. Choose the language in which you want your page to be. Enter the page title and the content.

www.dzongkha.gov.bt/en/article/creating-wordpress-website-in-dzongkha-updated-on-3rd-nov-2017

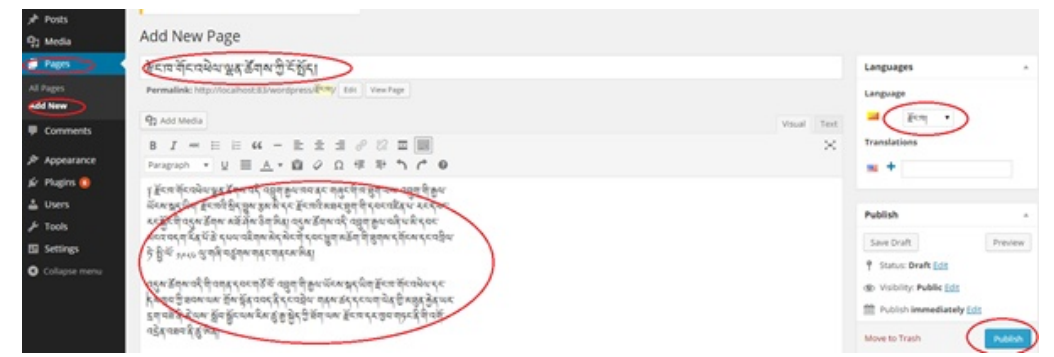

To add an English version of the page and have it automatically linked, click on blue '+' button under the Translations of the Languages section in the right side of the page.

| Langu      | ages   |  |
|------------|--------|--|
| Langua     | age    |  |
| <u>_</u> # | € दाया |  |
| Transla    | ations |  |
| •          |        |  |

Enter the Title and Content for the page and Click on Publish button. (You will notice that the Dzongkha version of the page is already linked to the English version as indicated in the picture).

| Introduction                                                                                                    | Languages                   | *                                                                                                    |
|----------------------------------------------------------------------------------------------------|-----------------------------|----------------------------------------------------------------------------------------------------|
| Permalink: http://ocalhost.83/wordpress/introduction/ 681 View Page                                                                                                    | Language                    |                                                                                                    |
| 93 Add Media                                                                                                    | I Text English •            |                                                                                                    |
| B I == E E E = = まままの2 室 国<br>Paragnach ・ y 三 A・自 ク Ω 様 非 ち ぐ Φ                                                                                                    | Translations                | an Kaw Star                                                                                                    |
| The Dzongkha Devalesment Commission is the leading institute in                                                                                                    |                             |                                                                                                    |
| Insure of Bhutan. It is an independent organisation established by                                                                                                    | Publish                     |                                                                                                    |
| the Fourth King of Bhutan, His Majesty the King Jigme Singye                                                                                                    | Save Draft                  | Preview                                                                                                    |
| Wangchuk, in 1986.                                                                                                    | 9 Status: Draft Ldg         |                                                                                                    |
| To preserve and promote the use of Dzongkha, the office carries out                                                                                                    | (b) Visibility: Public Edit |                                                                                                    |
| Anning for the implementation of Dzongkha through the education                                                                                                    | Publish immediate           | ly Edit                                                                                                    |
| SYSTEM and public service of the country as well as countration and                                                                                                    |                             |                                                                                                    |
| elaboration of the language. Codification essentially takes the form<br>of writing grammars, dictionaries, and orthographical rules, etc. in                                                                                                    | Move to Trash               | Publish                                                                                                    |
| elabor Lon of the language. Codification essentially takes the form<br>of writing growmars, dictionaries, and orthographical rules, etc. in                                                                                                    | Move to Trash               | Publish<br>Howdy, tervaj<br>ons * Help *                                                                                                    |
| elabor Kon of the language. Codification essentially takes the form of writing growmars, dictionaries, and orthographical rules, etc. in  d d Wordswesk Brongha O B I + New Og show al languages G Garboard  Yoods  Proots                                                                                                    | Move to Trash               | Publish<br>Howdy, ternaj<br>ons * Itelp *                                                                                                    |
| elabor ton of the language. Codification essentially takes the form<br>of writing growners, dictionaries, and orthographical rules, etc. in<br>writing growners, dictionaries, and orthographical rules, etc. in<br>writing growners, dictionaries, and orthographical rules<br>writing growners, dictionaries, and orthographical rules<br>writing growners, dictionaries, and writing growners<br>writing growners, dictionaries, and writing growners<br>writing growners, dictionaries, and writing grow                                                                                                    | Move to Trash               | Publish<br>Howdy, tervaj<br>ons * Help *                                                                                                    |
| elabor ton of the language. Codification essentially takes the form<br>of writing growners, dictionaries, and orthographical rules, etc. in<br>wordpress & through a O & I O + Nov. By show all languages<br>Costboard<br>Pages Add Nev<br>Pages Add Nev<br>Pages Add Nev                                                                                                    | Move to Trash               | Publish<br>Howdy, torvaj<br>ors * Help *<br>Search Pages                                                                                                    |
| elabor ton of the language. Codification essentially takes the form<br>of writing growners, dictionaries, and orthographical rules, etc. in<br>d Wordpress & brongha O & D & A New Rig Stow at languages<br>Destboard<br>Pools<br>Pages Add New<br>Pages Add New                       | Move to Trash               | Publish<br>Boardy, Serveral<br>ons * Belp *<br>Search Pages<br>d ann                                                                                                    |
| elabor ton of the language. Codification essentially takes the form<br>of writing growners, dictionaries, and orthographical rules, etc. in<br>growners, dictionaries, and orthographical rules, etc. in<br>growners, dictionaries, and orthographical rules, etc. in<br>growners, dictionaries, and orthographical rules, etc. in<br>growners, dictionaries, and orthographical rules, etc. in<br>growners, dictionaries, and orthographical rules, etc. in<br>Pages All (4) Poblemed (4)   Train (2)<br>Built Actions • Apply All dates • Filter<br>dictions • Apply All dates • Filter<br>Concentre                                                                                                    | Move to Trash               | Publish<br>Howdy, terrol<br>ons * Insip *<br>Search Pages<br><i>4 terr</i><br>Date<br>Date                                                                                                    |
| elaboration of the language. Codification essentially takes the form<br>of writing of more static codification essentially takes the form<br>of writing of more static codification essentially takes the form<br>of writing of writing of the form essential essential essentia                                                                                                    | Move to Trash               | Publish Howdy, terrar Help * Search Pages d terr Date 2014/09/19 Published                                                                                                    |
| elaborition of the language. Collification essentially takes the form<br>of writing growners, dictionaries, and orthographical rules, etc. in                                                                                                    | Move to Trash               | Publish  Publish  Pub |
| elaborition of the language. Codification essentially takes the form<br>of writing growers, dictionaries, and orthographical rules, etc. in<br>Wrondswesk Brongha O B O + New Og show all inguages<br>Disaboard<br>Pages Add New<br>Pages Add New<br>Pages Add New<br>Pages Add New<br>No Concrects<br>Henne<br>Agent<br>Concrects<br>Repeatance<br>Page Concrects<br>Repeatance<br>Page Concrects<br>Repeatan | Nove to Trash               | Poddob           Howely, terrell           Search Pages           Aram           Date           2014/0019           2014/0019           2014/0019           2014/0019           2014/0019                                                                                                    |

The page now will be available both in English and Dzongkha and you can switch between the two by clicking on the links of the language switcher widgets.

www.dzongkha.gov.bt/en/article/creating-wordpress-website-in-dzongkha-updated-on-3rd-nov-2017

| and referred                                                                                                    |                                                                                                    |                                                 |                                                                                                    |                           |                    |                           |                    |                    |
|----------------------------------------------------------------------------------------------------|----------------------------------------------------------------------------------------------------|-------------------------------------------------|----------------------------------------------------------------------------------------------------|---------------------------|--------------------|---------------------------|--------------------|--------------------|
| ansalagenagel                                                                                                    |                                                                                                    |                                                 |                                                                                                    |                           |                    |                           |                    |                    |
| 4                                                                                                    |                                                                                                    |                                                 |                                                                                                    |                           |                    |                           |                    |                    |
|                                                                                                    | ¥.X                                                                                                    | _                                               |                                                                                                    |                           |                    |                           |                    |                    |
| earth                                                                                                    | しぼし                                                                                                    | while w                                         | pe.au                                                                                                    |                           |                    |                           |                    |                    |
| + डिविन् ख्र<br>गरे सेरन्द्रस्य                                                                                                    | ှန့်ငေးခရိပ်လေမိလက်မှ အမောက်တွင် ကို ကို ကို ကို ကို ကို ကို ကို ကို ကို                                                                                                    | Eng                                             | dish                                                                                                    | >                         |                    |                           |                    |                    |
| 6032014                                                                                                    | ર પ્રેટ્સ સરવાદ્વતા છે. શું સ્ટ્રાપ્ત જે ત્રોક્ષ તરી હતા કરતા કરવા છે. શું સંસ્ટાપ્ત સ્ટાપ્ત છે. શું સ્ટ્રાપ્ત સ્ટાપ્ત છે. શું સંસ્ટાપ્ત સ્ટાપ્ત છે. શું સંસ્ટાપ્ત સ્ટાપ્ત સ્ટાપત સ્ટાપ્ત સ્ટાપ્ત સ્ટાપ્ત સ્ટાપ્ત સ્ટાપ્ત સ્ટાપ્ત સ્ટાપ્ત સ્ટાપ્ત સ્ટાપત સ્ટાપત સ | ৰশ                                              |                                                                                                    |                           |                    |                           |                    |                    |
| er@enercasq                                                                                                    | จะพรัสพระริสิจสุธรรระสรัสั จะสุสิรณาจักพุธรณิสรัรสารีการนิยาระ                                                                                                    | DECEMBER 2014                                   |                                                                                                    |                           |                    |                           |                    |                    |
|                                                                                                    | รุจัขอขีของขมะ ฮังรัฐราวอรุธิรุจัจอริช ๆรุงธรรรจบๆพิสุชิมธุรุธิรุ                                                                                                    | М                                               | т                                                                                                    | W                         | т                  | F                         | s                  | s                  |
| (all i                                                                                                    | mered and ton Ballenner an Salanan Erectada der B                                                                                                    | 1                                               | 2                                                                                                    | 3                         | 4                  | 5                         | 6                  | 7                  |
|                                                                                                    | या पंचा पंडल प्रधाय ले हे आला                                                                                                    | 8                                               | 0                                                                                                    | 10                        | 11                 | 19                        | 13                 | 14                 |
|                                                                                                    |                                                                                                    |                                                 |                                                                                                    |                           |                    |                           |                    |                    |
| Vordpress & Dzongkha<br>ordpress site to test<br>rongbha<br>ARCH                                                                                                    |                                                                                                    |                                                 | HOME                                                                                                    | INTR                      | ODUCTIO            | 9N 1                      | DZONICK            | 95A                |
| Wordpress & Dzongkha<br>Wordpress site to test<br>Dzongkha<br>StARCH<br>Search                                                                                                    | INTRODUCTION                                                                                                    | сноо                                            | ISE YOU                                                                                                    | JR LAN                    | IGUAG              | E                         | DZONGR             | DSA.               |
| Wordpress & Dzongkha<br>Wordpress ike to test<br>Dongha<br>SEARCH<br>Search                                                                                                    | INTRODUCTION<br>The Dzongkha Development Commission is the leading institute in<br>the country for the advancement of Dzongkha, the national<br>inner use of Bhurton II is an indexendent or explanation and shifthed by                                                                                                    | CHOO<br>Eng                                     | SE YOU                                                                                                    | JR LAN                    | IGUAG              | E                         | DZOWGX             | 94A                |
| Wordpress & Dzongkha<br>Wordpress sile to test<br>Dzongha<br>Statch<br>Statch<br>RECENT POST<br>English Title                                                                                                    | INTRODUCTION<br>The Dzongkha Development Commission is the leading institute in<br>the country for the advancement of Dzongkha, the national<br>language of Bhutan. It is an independent organisation established by<br>the Fourth King of Bhutan. It is Majersty the King Jieme Singer                                                                                                    | CHOO<br>Eng                                     | SE YOU                                                                                                    | JRLAN                     | IGUAG              | E                         | DZONICK            | 044                |
| Wordpress & Dzongkha<br>Wordpress & Dzongha<br>Statich<br>Statich<br>Stati | INTRODUCTION<br>The Dzongkha Development Commission is the leading institute in<br>the country for the advancement of Dzongkha, the national<br>language of Bhutan. It is an independent organisation established by<br>the Fourth King of Bhutan, His Majesty the King Jigme Singye<br>Wangchuk, in 1986.                                                                                                    | CHOO<br>Eng<br>CALEN                            | SE YOU                                                                                                    | JR LAN                    | IGUAG              | E                         | DZONACA            | 044                |
| Wordpress & Dzongkha<br>Wordpress alle to test<br>Dzorghba<br>SKARCH<br>Search<br>RECENT POST<br>English Trite<br>19/09/2014                                                                                                    | INTRODUCTION<br>The Dzongkha Development Commission is the leading institute in<br>the country for the advancement of Dzongkha, the national<br>language of Bhutan. It is an independent organisation established by<br>the Fourth King of Bhutan, His Majesty the King Jigme Singye<br>Wangchuk, in 1986.                                                                                                    | CHOO<br>ME Eng<br>CALEN<br>DECEM                | ISE YOU                                                                                                    | JR LAN                    | IGUAG              | E                         | DZONICK            | 044                |
| Wordpress & Dzongkha<br>Wordpress site to test<br>Dzongkha<br>EXARCH<br>Search<br>RECENT POST<br>Inglish Title<br>19/09/2014<br>RECENT COMMONTS                                                                                                    | INTRODUCTION<br>The Dzongkha Development Commission is the leading institute in<br>the country for the advancement of Dzongkha, the national<br>language of Bihutan, His Majesty the King Jigme Singye<br>the Fourth King of Bihutan, His Majesty the King Jigme Singye<br>Wangchuk, in 1986.<br>To preserve and promote the use of Dzongkha, the office carries out<br>planning for the implementation of Dzongkha through the education                                                                                                    | CHOO<br>CALEM<br>DECEM                          | SE YOU                                                                                                    | JR LAN                    | IGUAG              | E                         | S                  | 5                  |
| Vordpress & Dzongkha  vordpress iste to test congtha  ascot  congtha  congtha  congt                                                                                                    | INTRODUCTION<br>The Dzongkha Development Commission is the leading institute in<br>the country for the advancement of Dzongkha, the national<br>language of Bhutan. It is an independent organisation established by<br>the Fourth King of Bhutan, His Majesty the King Jigme Singye<br>Wangchuk, in 1986.<br>To preserve and promote the use of Dzongkha, the office carries out<br>planning for the implementation of Dzongkha through the education<br>system and public service of the country as well as codification and                                                                                                    | CHOO<br>CHOO<br>CALEN<br>DECEM                  | NDER<br>T<br>2                                                                                                 | UR LAN<br>014             | IGUAG              | E                         | S                  | 5 7                |
| Vordpress & Dzongkha<br>ordpress bit to test:<br>ordpress bit to test:<br>angha<br>ARCH<br>earth:<br>court POST<br>glah Title<br>voiv/2014<br>court commemts<br>courts                                                                                                    | INTRODUCTION<br>The Dzongkha Development Commission is the leading institute in<br>the country for the advancement of Dzongkha, the national<br>language of Bhutan. It is an independent organisation established by<br>the Fourth King of Bhutan, His Majesty the King Jigme Singye<br>Wangchuk, in 1986.<br>To preserve and promote the use of Dzongkha, the office carries out<br>planning for the implementation of Dzongkha through the education<br>system and public service of the country as well as codification and<br>elaboration of the language. Codification essentially takes the form                                                                                                    | CHOO<br>CHOO<br>CALEN<br>DECEN<br>M<br>1        | ISE YOU<br>ISE YOU<br>ISE YOU<br>ISEN<br>INDER<br>ISEN<br>ISEN<br>ISEN<br>ISEN<br>ISEN<br>ISEN<br>ISEN<br>ISEN | 014<br>W<br>3             | T<br>4             | E<br>F<br>5<br>12         | 5 6 19             | 5<br>7             |
| Vordpress & Dzongkha  trotpress site to test: segeba  axacu  iccent Post: aglish Title attory:cold.                                                                                                    | INTRODUCTION<br>The Dzongkha Development Commission is the leading institute in<br>the country for the advancement of Dzongkha, the national<br>language of Bhutan. It is an independent organisation established by<br>the Fourth King of Bhutan, His Majesty the King Jigme Singye<br>Wangchuk, in 1986.<br>To preserve and promote the use of Dzongkha, the office carries out<br>planning for the implementation of Dzongkha through the education<br>system and public service of the country as well as codification and<br>elaboration of the language. Codification essentially takes the form<br>of writing grammars, dictionaries, and orthographical rules, etc. in                                                                                                    | CHOO<br>CALEM<br>DECEM<br>M<br>1<br>8           | INDER<br>INDER<br>INDER<br>INDER<br>INDER<br>INDER<br>INDER                                                    | 014<br>W<br>3<br>10       | т<br>4<br>11       | E<br>F<br>5<br>12         | 5<br>6<br>13       | 5<br>7<br>14       |
| Wordpress & Dzongkha<br>Wordpress & Dzongha<br>KAROH<br>Search                                                                                                    | INTRODUCTION<br>The Dzongkha Development Commission is the leading institute in<br>the country for the advancement of Dzongkha, the national<br>language of Bhutan. It is an independent or ganisation established by<br>the Fourth King of Bhutan, His Majesty the King Jigme Singye<br>Wangchuk, in 1986.<br>To preserve and promote the use of Dzongkha, the office carries out<br>planning for the implementation of Dzongkha through the education<br>system and public service of the country as well as codification and<br>elaboration of the language. Codification essentially takes the form<br>of writing grammars, dictionaries, and orthographical rules, etc. In<br>order to standardize the language. Elaboration or functional                                                                                                    | CHOO<br>CALEN<br>CALEN<br>DECEN<br>1<br>8<br>15 | NDER<br>T<br>2<br>9<br>16                                                                                      | 014<br>W<br>3<br>10<br>17 | T<br>4<br>11<br>18 | E<br>F<br>55<br>122<br>19 | 5<br>6<br>13<br>20 | 5<br>7<br>14<br>21 |

## VII. Creating posts, categories and Tags

Creating post is as same as creating pages. You can create post both in English and Dzongkha as we can do for pages. Unlike for pages, we can add categories and tags for posts.

www.dzongkha.gov.bt/en/article/creating-wordpress-website-in-dzongkha-updated-on-3rd-nov-2017

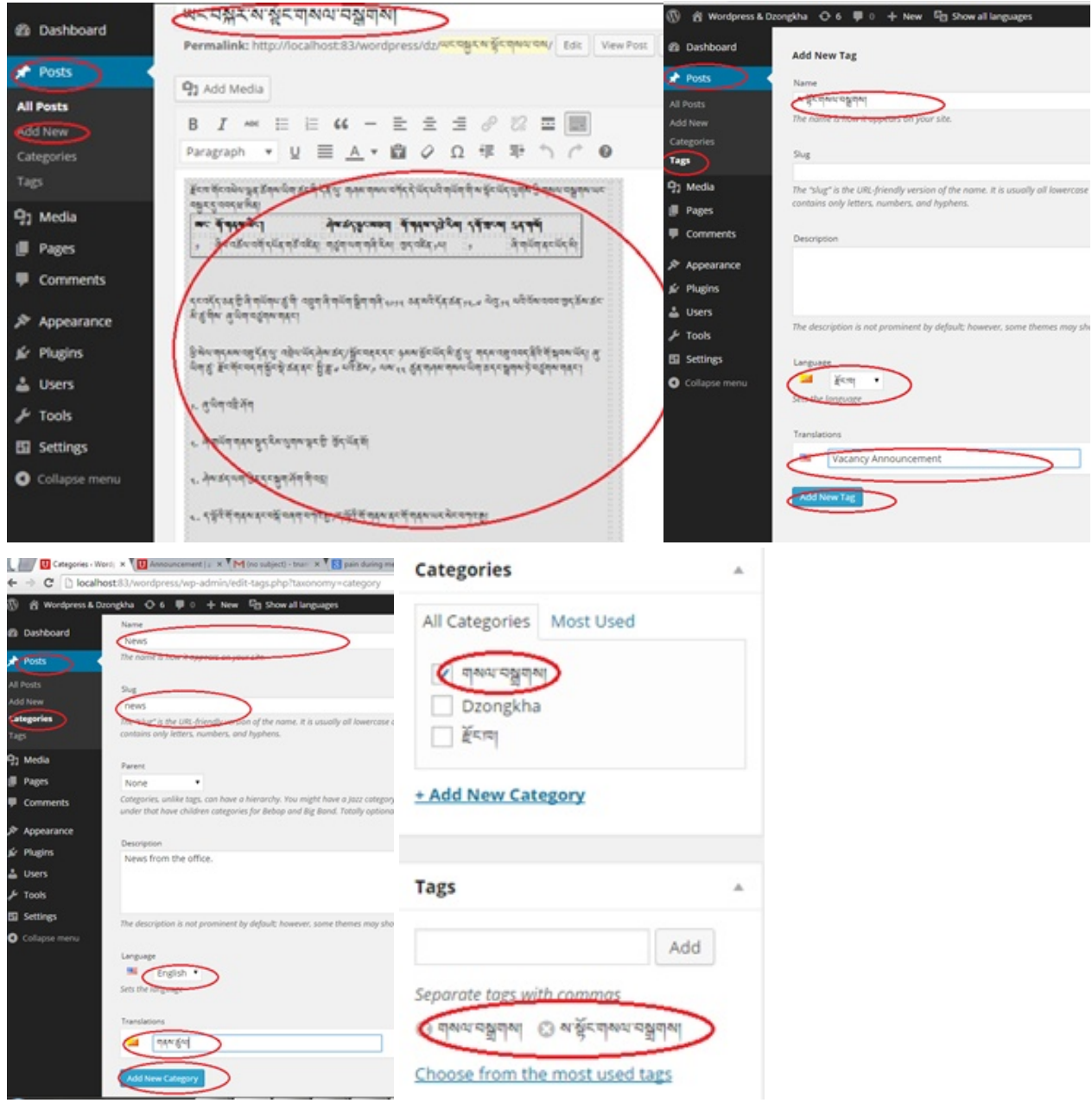

You can also create categories and tags in English or Dzongkha and its translation.